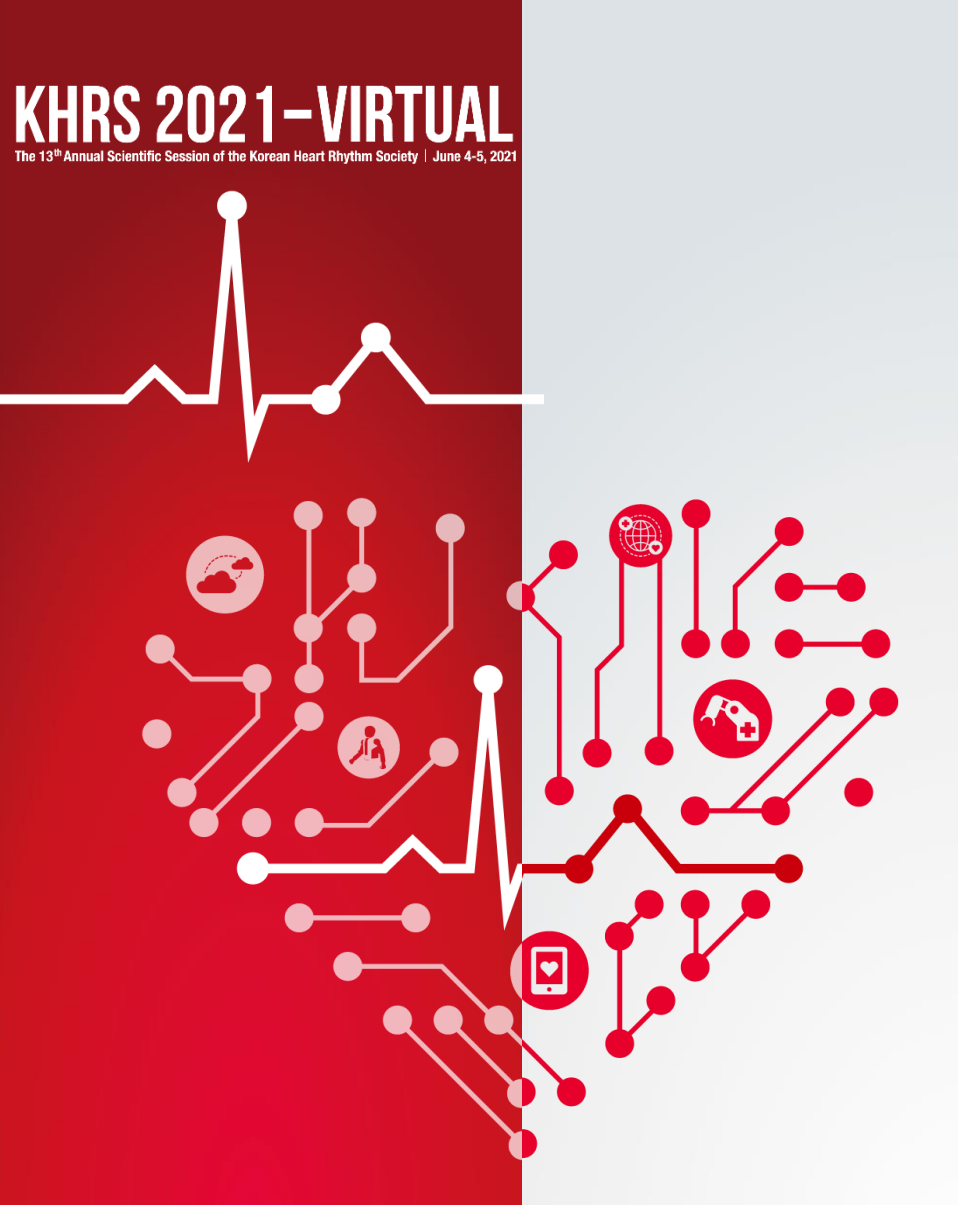

The 13th Annual Scientific Session of the Korean Heart Rhythm Society

**Virtual Site Guideline** 

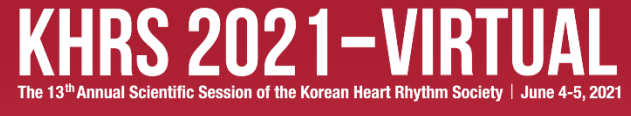

# How to Use KHRS 2021-VIRTUAL Site

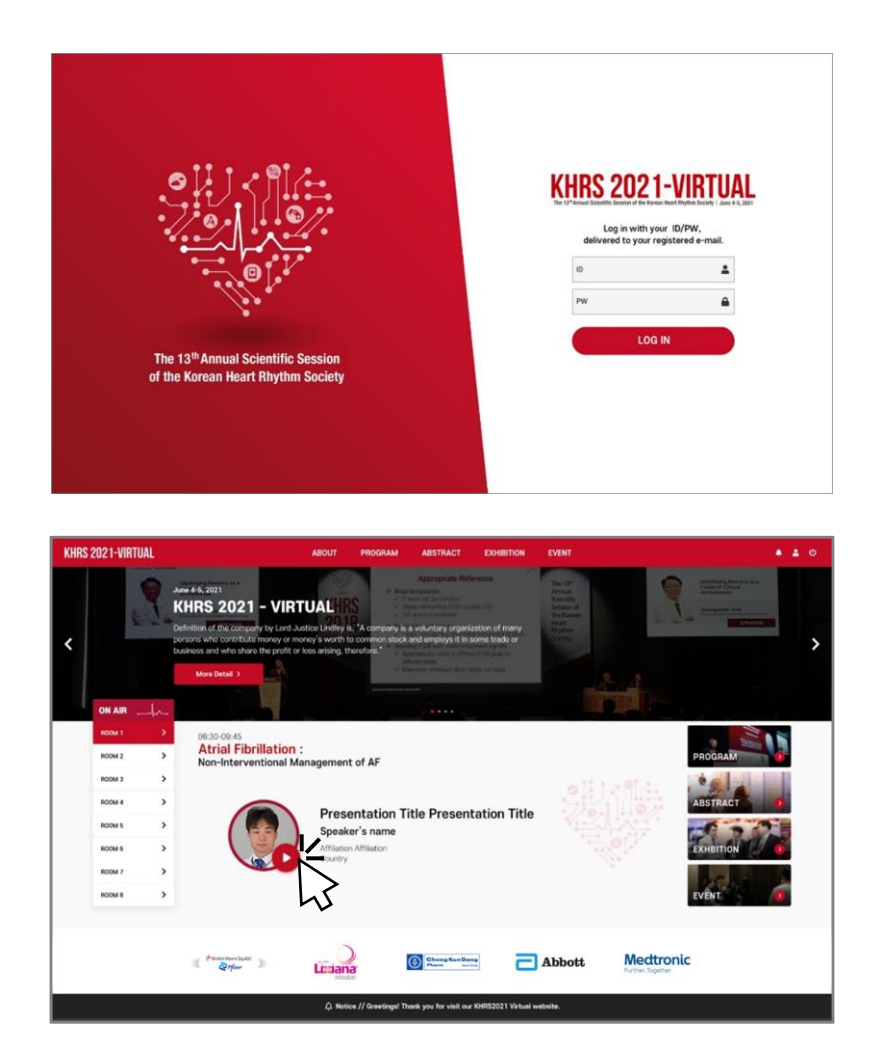

#### How to participate in the KHRS 2021-VIRTUAL

For a comfortable experience with KHRS 2021-Virtual, please use the Google Chrome browser.

- 1. Visit the website of KHRS 2021-VIRTUAL (https://www.khrs2021-virtual.kr)
- Log-in
  ID: Your registered ID of KRHS 2021 (email)
  PW: front of your email address (ex. <u>khrs2021@khrs.co.kr</u> → PW is 'khrs2021')
- 3. On the main page of KHRS 2021-VIRTUAL Site, you can access to the Session room by clicking speaker's profile picture.

## KHRS 2021–VIRTUAL The 13<sup>th</sup> Annual Scientific Session of the Korean Heart Rhythm Society | June 4-5, 2021

제13회 대한부정맥학회 정기국제학술대회 2021년 6월 4일(금)-5일(토)

# Program

#### [Program at a glance]

| HRS 2021-V                            | /IRTUAL                                                              |                                                                                 | ABOUT PROGR                                                           | RAM ABSTRACT                                                                          | EXHIBITION                                                                      | EVENT                                  |             | * <b>*</b>           | ¢ |  |  |
|---------------------------------------|----------------------------------------------------------------------|---------------------------------------------------------------------------------|-----------------------------------------------------------------------|---------------------------------------------------------------------------------------|---------------------------------------------------------------------------------|----------------------------------------|-------------|----------------------|---|--|--|
| PROGRAM<br>Program at a glance        |                                                                      |                                                                                 |                                                                       |                                                                                       |                                                                                 |                                        |             |                      |   |  |  |
| DAY 1 June 4 (Fri) DAY 2 June 5 (Sat) |                                                                      |                                                                                 |                                                                       |                                                                                       |                                                                                 |                                        |             |                      |   |  |  |
| * For session deta<br>* 각 세션 세부정보는    | ils, please click the title of eac<br>= 표안의 세선명을 클릭해 주세요             | h session.                                                                      |                                                                       |                                                                                       |                                                                                 |                                        |             |                      |   |  |  |
|                                       | R00M 1 🔘                                                             | R00M 2 🔘                                                                        | R00M 3 💽                                                              | R00M 4 🔘                                                                              | R00M 5 🖸                                                                        | R00M 6 🔘                               | R00M 7 🖸    | R00M 8 🔘             |   |  |  |
| 08:30-10:00                           | Atrial Fibrillation 1:<br>Non-Interventional<br>Management of AF     | Basic 1:<br>Translating Basic Research<br>Discoveries into Clinical<br>Practice | Ventricular Tachycardia 1:<br>VT in Structural Heart<br>Disease       | Noninvasive 1:<br>Translating Basic Research<br>Discoveries into Clinical<br>Practice | SCD 1:<br>Challenging Decision in SCD<br>Related to J Wave & Sports             | CIED 1:<br>Monitoring of CIED Patients | Oral 1 (AF) | Industrial Session 1 |   |  |  |
| 10:00-10:15                           |                                                                      |                                                                                 |                                                                       | Br                                                                                    | oak                                                                             |                                        |             |                      |   |  |  |
| 10:15-11:45                           | Atrial Fibrillation 2:<br>Tailored Approach in AF                    | PSVT 1:<br>Treatment of Atrial<br>Tachycardia                                   | SPAF 1:<br>Managament for Subclinical<br>AF                           | Cross Specialty 1:<br>Usint Symposium with<br>Heart Falure                            | Basic 2:<br>From Mechanism to<br>Therapy: Update in<br>Genetics: for Antrythmia | MR Education                           | Oral 2 (AF) | Industrial Session 2 |   |  |  |
| 11:45-12:00                           |                                                                      |                                                                                 |                                                                       | Br                                                                                    | eak                                                                             |                                        |             |                      |   |  |  |
| 12:00-13:00                           | Scientific Session 1                                                 | Scientific Session 2                                                            | Scientific Session 3                                                  | Scientific Session 4                                                                  | Oral 3 (Other)                                                                  | Oral 4 (Basic & CIED)                  |             |                      |   |  |  |
| 13:00-13:15                           |                                                                      |                                                                                 |                                                                       | Br                                                                                    | sak                                                                             |                                        |             |                      |   |  |  |
| 13:15-14:45                           | Ventricular Tachycardia 2:<br>VT without Structural Heart<br>Disease | CIED 2:<br>ICD and CRT                                                          | Noninvasive 2:<br>Artificial Intelligence and<br>Signal Data Analysis | PSVT 2:<br>Unusual Situations                                                         | Policy & New Technology                                                         | YIA Competition                        | Oral 5 (AF) | Industrial Session 3 |   |  |  |
| 14:45-15:00                           |                                                                      |                                                                                 |                                                                       | Br                                                                                    | oak                                                                             |                                        |             |                      |   |  |  |

The Program page provides a whole session schedule for KHRS 2021–VIRTUAL. You can enter to Live Session Room by clicking the Session room button which located above the schedule box.

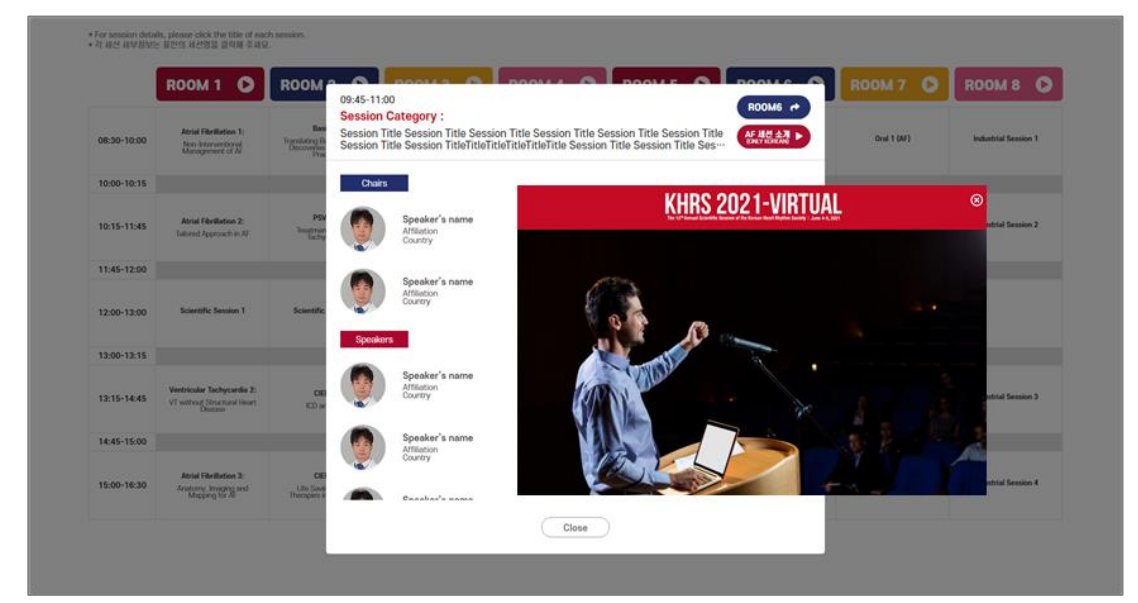

Click the session in the schedule table below, for speaker and Chairs detailed information.

## KHRS 2021-VIRTUAL The 13<sup>th</sup> Annual Scientific Session of the Korean Heart Rhythm Society | June 4-5, 2021

제13회 대한부정맥학회 정기국제학술대회 2021년 6월 4일(금)-5일(토)

#### [Session Room]

| KHRS 2021-VIRTUAL | ABOUT PROGRAM                   | ABSTRACT                         | EXHIBITION                  | EVENT |                                                                                                    | 🌲 💄 😃                                                                                                 |
|-------------------|---------------------------------|----------------------------------|-----------------------------|-------|----------------------------------------------------------------------------------------------------|----------------------------------------------------------------------------------------------------|
|                   |                                 |                                  |                             |       | Q&A                                                                                                    | 평점                                                                                                    |
|                   |                                 | 입장 안내                            |                             | 8     | If you have any questions for<br>your comments below.<br>• The question you submitted will be for<br>presentation.<br>The session time is limited, so please<br>selectively. | this session, please leave<br>orwarded to the chair during the<br>understand that it will be answered |
|                   | Enter 버튼을<br>평점                 | 누르면 영상 재<br>시간이 누적됩              | 생이 시작되<br>니다.               | 며,    | Please write down your questions                                                                                                    |                                                                                                    |
|                   |                                 | Notice                           |                             |       |                                                                                                    |                                                                                                    |
|                   | Please pre<br>The ses           | ess 'Enter' bu<br>sion will begi | tton below.<br>n shortly.   |       |                                                                                                    |                                                                                                    |
|                   |                                 | Enter                            |                             |       |                                                                                                    |                                                                                                    |
|                   |                                 |                                  |                             |       |                                                                                                    | SUBMIT                                                                                                |
|                   | Chong Kun Dang<br>Pharm Buildow | - Abbott                         | Mectro<br>Further, Together | nic   | [→<br>Exit                                                                                                    | Program                                                                                               |
|                   |                                 |                                  |                             |       |                                                                                                    |                                                                                                    |

You can access in a real-time streaming by clicking the Session room(Room 1~Room 8) button on the Home or Program page.

#### [Session Closing Pop-up]

| KHRS 2021-VIRTUAL | ABOUT            | PROGRAM                   | ABSTRACT                                             | EXHIBITION                                          | EVENT                  |   |                                                                                                    | ڻ 🛓 ف                                                                                                 |
|-------------------|------------------|---------------------------|------------------------------------------------------|-----------------------------------------------------|------------------------|---|----------------------------------------------------------------------------------------------------|----------------------------------------------------------------------------------------------------|
|                   |                  |                           |                                                      |                                                     |                        |   | Q&A                                                                                                    | 평점                                                                                                    |
|                   |                  |                           |                                                      |                                                     |                        | × | If you have any questions for<br>your comments below.<br>• The question you submitted will be the<br>presentation.<br>The session time is limited, so please<br>selectively. | this session, please leave<br>onwarded to the chair during the<br>understand that it will be answered |
|                   |                  |                           | 세션 종령                                                | 로 안내                                                |                        | - | Please write down your questions                                                                                                    |                                                                                                    |
|                   |                  | 이어서 다음                    | 세션이 종료도<br>세션을 수강하시<br>클릭해주                          | 었습니다.<br> 려면 아래 St<br>=세요.                          | ay 버튼을                 |   |                                                                                                    |                                                                                                    |
|                   |                  |                           | Noti                                                 | ce                                                  |                        |   |                                                                                                    |                                                                                                    |
|                   |                  | The n<br>Do you v<br>Plea | next session w<br>want to stay fo<br>use press 'Stay | vill begin shor<br>or the next se<br>y' button belo | tly.<br>ession?<br>ow. |   |                                                                                                    |                                                                                                    |
|                   |                  | 2                         | Stay                                                 | Exit                                                |                        |   |                                                                                                    |                                                                                                    |
|                   |                  |                           |                                                      |                                                     |                        |   |                                                                                                    | SUBMIT                                                                                                |
|                   | Chong K<br>Pharm | un Dang<br>Berd Kons      | - Abbott                                             | Mectro<br>Further, Together                         | nic                    |   | <b>(→</b><br>Exit                                                                                                    | Program                                                                                               |
|                   |                  |                           | Privacy Policy                                       |                                                     |                        |   |                                                                                                    |                                                                                                    |

At the end of the session, pop-up will be appeared. If you click the 'Stay' button, you can watch the next session in the same session room, and if you want to watch a session in a different session room, click the 'Exit' button to go to the Home.

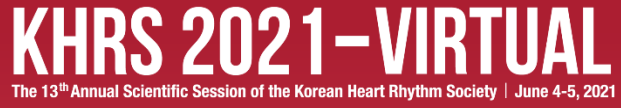

#### [E-Poster]

| KHRS 2021-VIR                    | TUAL     | ABOUT            | PROGRAM                                                   | ABSTRACT                                                               | EXHIBITION                                          | EVENT         |          |                   | ٠ | <b>±</b> 0 |
|----------------------------------|----------|------------------|-----------------------------------------------------------|------------------------------------------------------------------------|-----------------------------------------------------|---------------|----------|-------------------|---|------------|
|                                  |          |                  | I                                                         | ABSTRACT                                                               | r                                                   |               |          |                   |   |            |
| Chelstol Myers Squitto'          | option1  | Smith (Harris )  | offline facercy                                           |                                                                        |                                                     |               | Search Q | Abstract Download |   |            |
| ( ) )                            | Туре     | Abstract No.     |                                                           | Abstract Title                                                         |                                                     | Presenter     | Cour     | ntry              |   |            |
| Liziana                          | E-Poster | ABS20201020_0124 | Lower Risk of Stro<br>tients who were Mation: The Importa | oke after Alcohol Abs<br>Newly Diagnosed wit<br>ance of Lifestyle Alco | tinence in Pa<br>h Atrial Fibrill<br>shol Abstine…  | So-Ryoung Lee | Republic | of Korea          |   |            |
| Chong Kun Dang<br>Pharm. Courton | E-Poster | ABS20201020_0124 | Lower Risk of Stro<br>tients who were Mation: The Imports | oke after Alcohol Abs<br>Newly Diagnosed wit<br>ance of Lifestyle Alco | itinence in Pa<br>h Atrial Fibrill<br>shol Abstine… | So-Ryoung Lee | Republic | of Korea          |   |            |
| C Abbott                         |          |                  | prev 1 2 🔇                                                | 4 5 6                                                                  | 7 8 9 nex                                           | đ             |          |                   |   |            |
| Mecttronic<br>Further, Together  |          |                  |                                                           |                                                                        |                                                     |               |          |                   |   |            |
| Bayer Bayer                      |          |                  |                                                           |                                                                        |                                                     |               |          |                   |   |            |
| SAMJIN SAMJIN PHARM.             |          |                  |                                                           |                                                                        |                                                     |               |          |                   |   |            |

You can move on to the E-Poster page by clicking the Abstract button on the Home. Search function will help you easily find E-Poster that you are interested in.

| KHRS 2021    | -VIRTUAL                 | ABOUT PROGRAM ABSTRACT EXHIBITION EVENT                                                                                                    | 🔹 🕹 ປ |
|--------------|--------------------------|----------------------------------------------------------------------------------------------------|-------|
|              |                          | ABSTRACT<br>E-Poster                                                                                                    |       |
| Enter M      | hers Squibb'             | Abstract Poster                                                                                                    |       |
| Lind         | )<br>ana                 | Abstract Category                                                                                                    |       |
| (6) Chorn    | ing Kun Dang<br>Institut |                                                                                                    |       |
| <b>A</b>     | bbott                    | Abstract OTHERS                                                                                                    |       |
| Further, Tog |                          | Ventricular Late Potentials in Young Korean Professional Soccer Players<br>Measured by Signal-Averaged Electrocardiogram                                                                                                    |       |
| CAYER C      | bayer                    | Jung Myung Lee <sup>1</sup> , Jin-Bae Kim <sup>1</sup>                                                                                                    |       |
| SAMJIN       | SAMJIN PHARM.            | 1: Kyung Hee University School of Medicine, Republic of Korea<br>Background: Athletes heart is well recognized and characterized by structural cardiac changes including<br>enlargement and hypertrophy. However, exercise-induced cardiac remodeling is not well known in Asian athletes |       |
| Scientific   | BORYUNG                  | We sought to evaluate the association between vigorous exercise and development of abnormal late potential on<br>signal-averaged electrocardiogram (SAECG).).                                                                                                    |       |
| C NOVARTIS   | 10 Bourselliduas         | If you have any questions for this session, please leave your comments below.                                                                                                    |       |
| - YUHAN      | SANOFI 🎝                 | Comments                                                                                                    | _     |
|              |                          |                                                                                                    | ENTER |

If you click on the E–Poster you want, you can access a detailed E–Poster session page. If you want to ask a question, use comments function.

Write down your question on the bottom of the page. The author will reply to your comments.

## KHRS 2021–VIRTUAL The 13<sup>th</sup> Annual Scientific Session of the Korean Heart Rhythm Society | June 4-5, 2021

제13회 대한부정맥학회 정기국제학술대회 2021년 6월 4일(금)-5일(토)

[Virtual Exhibition]

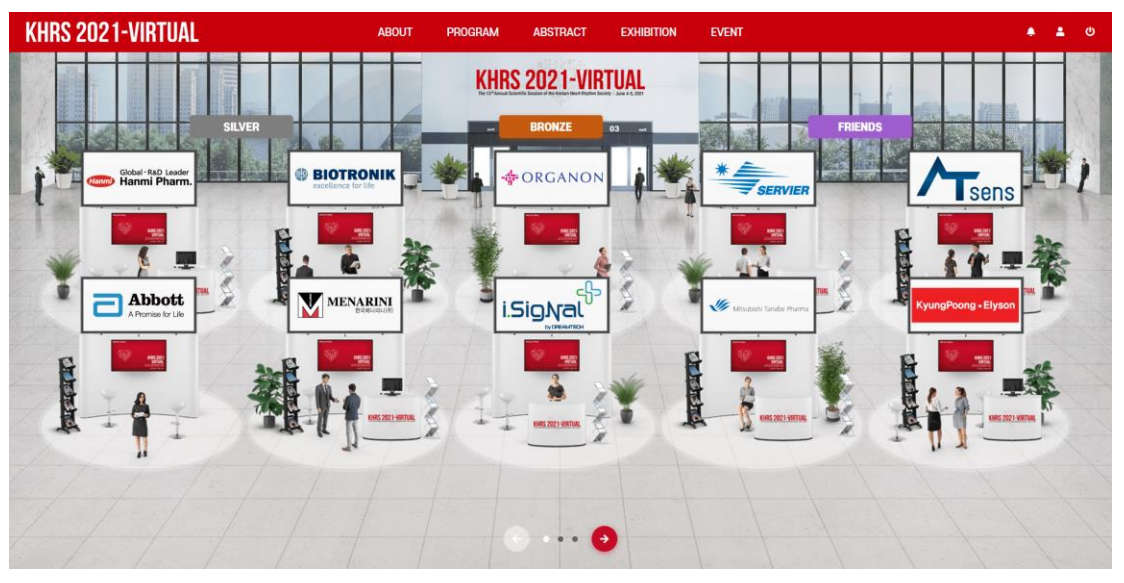

On the exhibition page, you can find Virtual Booths prepared by sponsors of KHRS 2021. Click on each sponsor's logo to enter each sponsor's Virtual Booth.

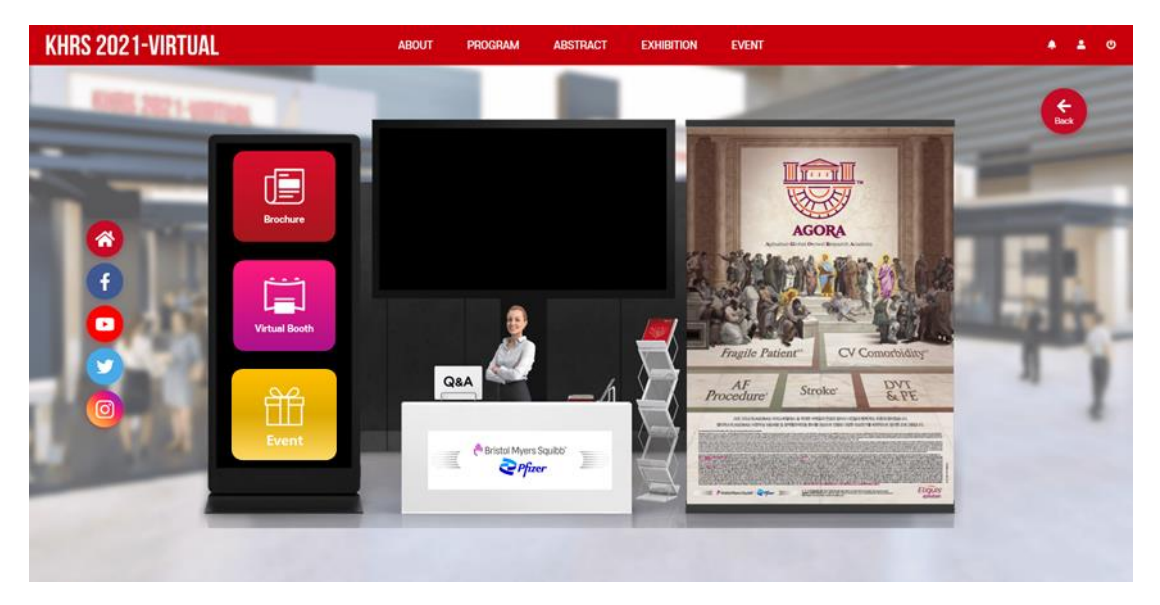

On Virtual Booth, you can see the sponsor's website, SNS, promotional videos, and promotional materials. In addition, you can participate in the Virtual Booth event through the event button on the left. And click the Virtual Booth to visit the sponsor's external exhibition booth.

#### \*[Event] Virtual Booth Event

You can automatic applied when visiting all sponsors' Virtual Booths and click the event button. KHRS secretariat will give you an announcement about winning and give a prize through a draw after the conference is over.

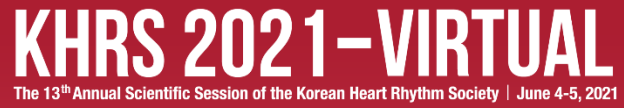

### [Event]

| KHRS 2021-VIRTUAL                             | ABOUT                                                                                                    | PROGRAM                               | ABSTRACT                                | EXHIBITION                     | EVENT              |          |          | <b>≜ ≗</b> ⊕ |
|-----------------------------------------------|----------------------------------------------------------------------------------------------------|---------------------------------------|-----------------------------------------|--------------------------------|--------------------|----------|----------|--------------|
|                                               |                                                                                                    |                                       | EVENT                                   |                                |                    |          |          |              |
| 1.Galler                                      | / Event                                                                                                    |                                       |                                         |                                |                    | Complete |          |              |
| KHRS 202<br>말문 1805<br>Winner wit<br>Gallery  | -VRTUAL과 함께하고 계시는 참가자 여러<br>"할 받으신 분들에게는 투칭한 신물을 드립<br>bad a photo of you with KHRS 2021.<br>be selected after the conference. | 분들의 사진을 올려주네<br>니다.                   | ¶Ω!                                     |                                |                    |          | NK.      |              |
| 2. Surve<br>성문초.litt<br>For those v<br>Survey | y Event<br>없이하신 보물 등, 추첨을 통하여 소타박스<br>who submitted the survey, we will give :<br>vent >                                       | e-Coupon를 드립니다<br>you Starbucks e-Cou | ,<br>ppon thorough a draw               | e.                             |                    | anne     | ^        |              |
| 3, Scient<br>12:00-13:                        | ific Session Event<br>0 승효되는 Scientific Session을 시행하신                                                                          | 분들 중, 추첨을 통하                          | 여 선물을 드립니다.                             |                                |                    | Complete | *        |              |
| 4, Indust                                     | ry Session Event                                                                                                    | n 12:00 to 13:00, wi                  | e will give you a girt                  | nrougn a graw.                 |                    | Complete | •        |              |
| Room 800<br>For those                         | i 송출되는 Industry Session을 하루 3시간<br>who watched the Industry Session more<br>al Assembly Event                                  | 이상 수강 하였을 경우<br>than 3 hours a day,   | ?, 추첨을 통해 선물을<br>we will give you a g   | 드립니다.<br>ift through a draw.   |                    | Complete | <u>^</u> |              |
| Day 2, 16:<br>For those                       | 10부터 진행되는 General Assembly에 참스<br>vho attended the General Assembly fro                                                        | 4하신 분들 중, 추첨을<br>m Day 2, 16:40, we   | 통해 선물을 드립니다.<br>will give you prizes t  | hrough a draw.                 |                    |          |          |              |
| 6. Virtua                                     | l Booth Event                                                                                                    |                                       |                                         |                                |                    | Complete | •        |              |
| 모든 추원사<br>We give gi                          | 부스에 방문하며, Virtual Booth Event 방<br>ts to those who have visited all the spo                                                    | 경록을 작성하신 분들이<br>insors' booths and cl | ll게 선착순으로 선물을<br>lick the Virtual Booth | 드립니다.<br>Event button. (first- | come, first-served | basis)   |          |              |

KHRS 2021 - VIRTUAL provide various events for participants.

- 'Gallery Event'
- Please upload a photo of you enjoying KHRS 2021–VIRTUAL to the EVENT–GALLARY EVENT. • **'KHRS Survey Event'**
- Please complete and submit the survey of KHRS 2021-VIRTUAL to the EVNT-SURVEY.
- **'Scientific Session Event'** Please join the Scientific Sessions (12:00–13:00) on June 4 (Fri.) – 5 (Sat.).
- 'Industry Session Event' Please join the Industry Sessions to be held in Room 8 on June 4 (Fri.) – 5 (Sat.).
- 'General Assembly Event' Please join the General Assembly of KHRS 2021, which will be held in Room 1 on June 5 (Sat.) at 16:40; some lucky attendees will win a gift via raffle.

#### **'Virtual Booth Event'** Please visit the Virtual Booth and click the 'Event' to get a stamp. Those who get all the Stamps will receive a gift after the conference.

Please visit the EVENT page for more information.

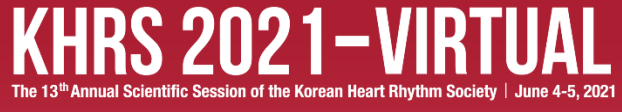

#### [MY Page]

| KHRS 2021-VIRTUAL |                                                                                  | ABOUT             | PROGRAM                | ABSTRACT  | EXHIBITION | EVENT                        | ڻ 🔺 🜲 |
|-------------------|----------------------------------------------------------------------------------|-------------------|------------------------|-----------|------------|------------------------------|-------|
|                   |                                                                                  |                   | I                      | KHRS 2021 | Ð          |                              |       |
|                   | PROFILE / 평점 확인                                                                  |                   |                        |           |            |                              |       |
|                   | PROFILE                                                                          |                   |                        |           |            | ຺ <b>ໟ</b> !↓j∢¶i <u>/</u> ⊷ |       |
|                   | Name :                                                                           |                   | test5 te               | əst5      |            |                              |       |
|                   | Affiliation :                                                                    |                   | Intere                 | com       |            |                              |       |
|                   | E-mail :                                                                         |                   | oddoo@dodfgn.o         | com       |            |                              |       |
|                   | License No. (의사면허번호) :                                                           |                   | 123                    | 938       |            |                              |       |
|                   |                                                                                  |                   |                        |           |            | •                            |       |
|                   | ■ If you want to change your personal informatic<br>@ E-mail: bin@intercom.co.kr | on, please contac | t the KHRS 2021 secret | tarist.   |            |                              |       |

You can go to My Page by clicking the My Page button • on the upper right. You can check your information in 'Profile' section.

If you have any questions about your registered information, Please contact us by E-mail: <u>khrs@intercom.co.kr</u>, Tel: +82-2-566-9077,1577